This tutorial will show you how to create a website as an app using the Edge browser. This feature is helpful when you frequently visit a website. Installing it as an app allows you to open it directly from your desktop or Start Menu without having to open the browser.

In this tutorial, I will create a web app of the Cajun Clickers web site.

- 1. Open the site (https://clickers.org/) in your Edge Browser.
- 2. Click on the menu (three dots) in the upper right corner.
- 3. Then move your mouse to the Apps section of the menu.

| $\leftarrow \rightarrow $ D                                                                                                    |                                                               |                                                                    | * 🤊 🙂                                                                                                    | 🔤 📢 🛋 🚺 Not                                                  | t syncing 🔵 \cdots                           |  |
|----------------------------------------------------------------------------------------------------|---------------------------------------------------------------|--------------------------------------------------------------------|----------------------------------------------------------------------------------------------------|--------------------------------------------------------------|----------------------------------------------|--|
| LogOut                                                                                                    |                                                               | Cajun Clicker<br>Serving the I                                     | rs Computer Club Home Page<br>Baton Rouge Area since 1989                                                      | New tab     New vindow      New InPrivate window      Zoom — | Ctrl+T<br>Ctrl+N<br>w Ctrl+Shift+N<br>100% + |  |
|                                                                                                    | <u>About Us</u><br>Workshop Calendar                          | Men<br><u>Monthly Meeting</u><br><u>Workshop Descriptions List</u> | u<br><u>Member Benefits</u><br><u>Form to Join Cajun Clickers (pdf)</u><br>( <b>Print using your browser</b> ) | ★ Favorites       ③ History       ↓ Downloads       ● Apps   | Ctrl+Shift+O<br>><br>Ctrl+J<br>>             |  |
|                                                                                                    | Location/Map Members Only Login Office Hours Upcoming Events: |                                                                    |                                                                                                    |                                                              |                                              |  |
| <pre>Happy Thanksgiving! Special thanks to everyone<br/>for your patience during this difficult year.<br/>Group activities still not allowed. Online ZOOM<br/>meetings continue (links sent to those registered).<br/>1. Linux SIG Dec 3rd 9:30 AM<br/>2. Internet SIG Dec 3rd 1:00 PM<br/>3. Monthly Meeting Dec 3rd 6:30 PM<br/>Meeting Topic: Get MS Office Online for Free<br/>The repair shop is open with limited attendance.<br/>Limited one-on-one meetings available on Tuesdays.<br/>Registration Required<br/>1. Repair Shop Dec 1st 9:00 AM<br/>2. Repair Shop Dec 1st 1:00 PM<br/>3. One-on-one Dec 1st (call the office)<br/>You must pre-register online, wear a mask, and<br/>maintain social distancing when on site.</pre> |                                                               |                                                                    |                                                                                                    |                                                              | Ctrl+Shift+S<br>Ctrl+F<br>Ctrl+Shift+U<br>>  |  |
|                                                                                                    |                                                               |                                                                    |                                                                                                    |                                                              | >                                            |  |

## A new window will pop up. Select "Install this site as an app"

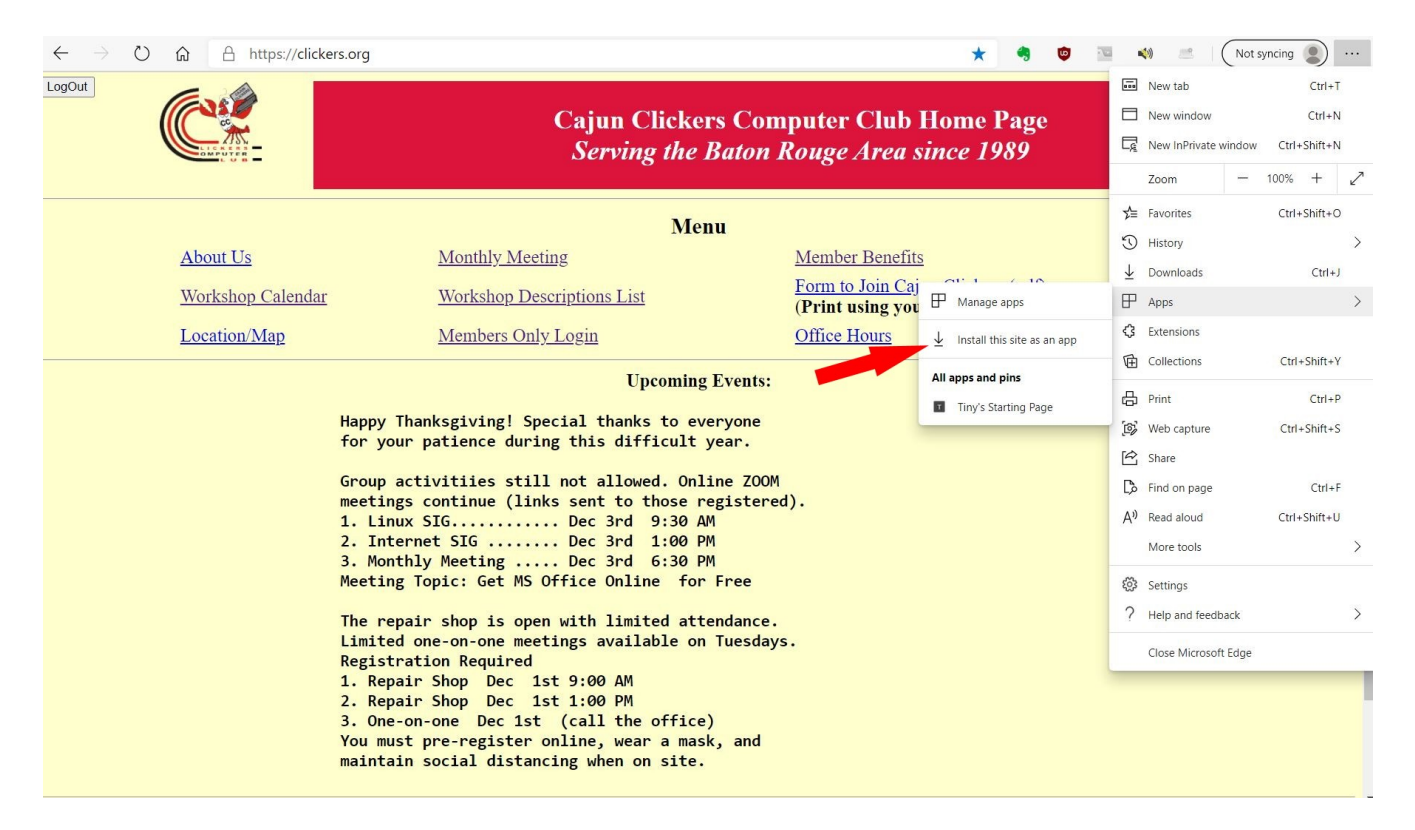

## In the next window, you can name and install the app

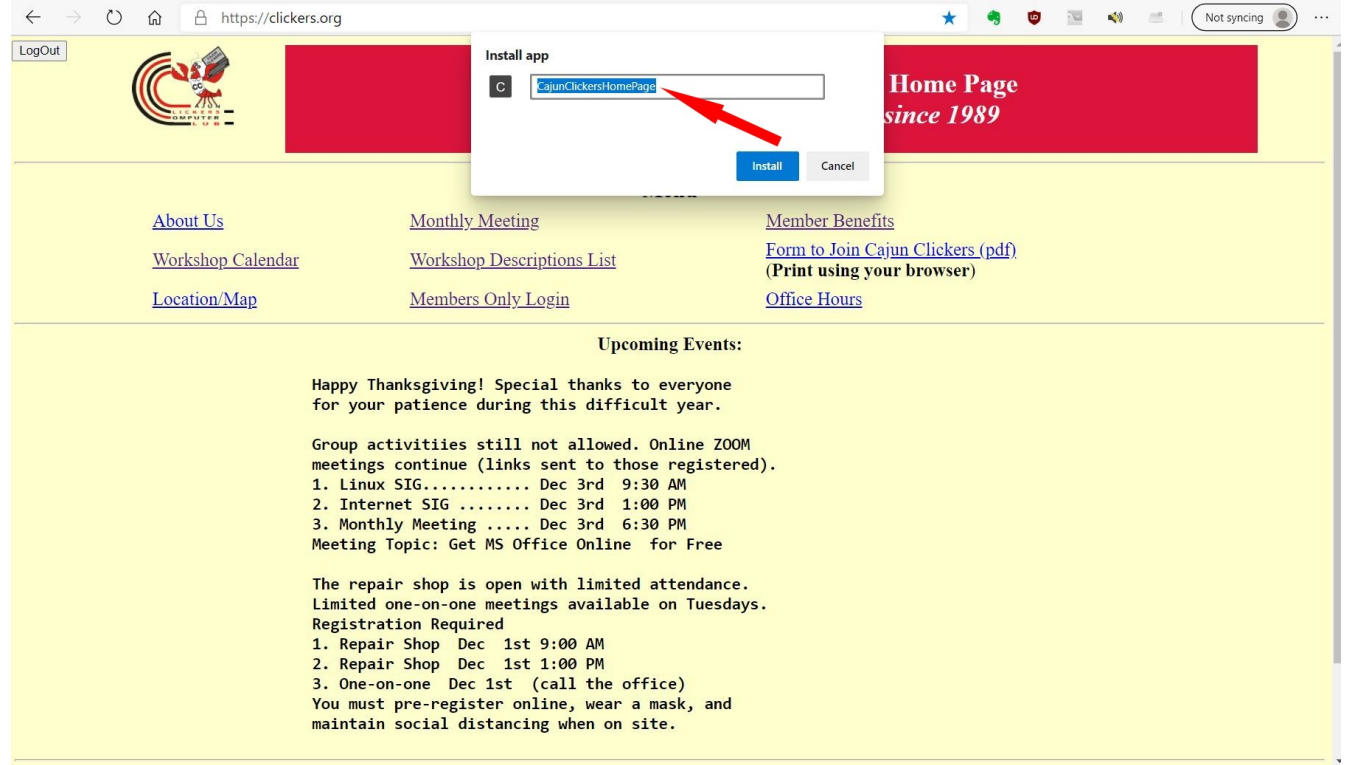

## After the app is created, you can use it like any installed program. You can pin the app to your Start Menu or Task Bar. The easiest way to open the app is from the browser menu Apps Section. Click on the app to open.

| $\leftarrow$ $\rightarrow$ $\circlearrowright$ $\Uparrow$ https://tinys-bs.com/ahome_page/F/ | avorites.htm @                                                            | 2 14   | 🧠 😇                                                            |                                      | (1)                                                                     | = 😹 I 🤇                                                                                 | Not syncing                     | . (                                                     | ••• |
|----------------------------------------------------------------------------------------------|---------------------------------------------------------------------------|--------|----------------------------------------------------------------|--------------------------------------|-------------------------------------------------------------------------|-----------------------------------------------------------------------------------------|---------------------------------|---------------------------------------------------------|-----|
| How to Geek<br>Gizmo's Freeware<br>Lifehacker<br>AOL Games                                   | Bing Search<br>Google Search<br>Reverse Image Search<br>Pixabay<br>Pexels | ]      | <u>Open Cu</u><br>The Onic<br>Babylon I<br>The Beav            | <u>llture</u><br>on<br>Bee<br>verton |                                                                         | New tab<br>New window<br>New InPrivate win<br>Zoom<br>Favorites<br>History<br>Downloads | idow Ctrl+S<br>— 110%<br>Ctrl+S | Ctrl+T<br>Ctrl+N<br>;hift+N<br>+ 2<br>Shift+O<br>Ctrl+J | 2   |
|                                                                                              | <u>What Is My IP</u><br><u>Internet Speed Test</u>                        |        | Vanage apps<br>Open in Tinys Wor                               | rld of BS                            | E<br>C                                                                  | Apps<br>Extensions<br>Collections                                                       | Ctrl+:                          | Shift+Y                                                 | >   |
| Giveaway Radar<br>Slick Deals<br>Google Play Store<br>Amazon                                 | American Press<br>Other Words<br><u>UExpress</u>                          | All ap | ps and pins<br>CajunClickersHom<br>Tinys World of BS<br>Snopes | nePage                               | 日<br>(1)<br>(1)<br>(1)<br>(1)<br>(1)<br>(1)<br>(1)<br>(1)<br>(1)<br>(1) | Print<br>Web capture<br>Share                                                           | Ctrl+5                          | Ctrl+P<br>Shift+S                                       |     |
| You Tube                                                                                     | <u>BookBub</u><br><u>Krebs on Security</u>                                | ]      | Media Bi<br>PolitiFac                                          | <u>ias Fac</u><br><u>:t</u>          | t<br>A"                                                                 | Find on page<br>Read aloud<br>More tools                                                | Ctrl+S                          | Ctrl+F<br>3hift+U                                       | >   |
| <u>Wikipedia</u><br><u>Ninja Dictionary</u><br><u>Urban Dictionary</u>                       | <u>People of Walmart</u><br><u>uber humor</u>                             | 1      | IMDb<br>TV Series                                              | <u>s Final</u> e                     | 89<br>?                                                                 | Settings<br>Help and feedbac<br>Close Microsoft Ed                                      | k<br>dge                        |                                                         | >   |
| Word Hippo<br>Etymology Dictionary<br>Thesaurus                                              | Clickers-Ask The Experts<br>Clickers- General Discussion<br>SWLAPCUG      | ]      | <u>Tinys BS</u><br>Forums R<br>Toodledc                        | 2<br><u>RSS</u><br>2                 |                                                                         |                                                                                         |                                 |                                                         |     |

## You can "Manage apps"

| $\leftrightarrow$ $\rightarrow$ $\circlearrowright$ $\textcircled{a}$ https://tinys-bs.com/ahome_page/FA | avorites.htm @                                                                            | 2 \$  | 🥱 🤨 🔤 🔌                                                                               | )                      | a 🖉 🕻                                                                                   | Not syncing                     |                                                         |   |
|----------------------------------------------------------------------------------------------------|-------------------------------------------------------------------------------------------|-------|---------------------------------------------------------------------------------------|------------------------|-----------------------------------------------------------------------------------------|---------------------------------|---------------------------------------------------------|---|
| How to Geek<br>Gizmo's Freeware<br>Lifehacker<br>AOL Games                                               | Bing Search<br>Google Search<br>Reverse Image Search<br>Pixabay<br>Pexels                 |       | Open Culture<br>The Onion<br>Babylon Bee<br>The Beaverton                             |                        | New tab<br>New window<br>New InPrivate win<br>Zoom<br>Favorites<br>History<br>Downloads | idow Ctrl+5<br>— 110%<br>Ctrl+5 | Ctrl+T<br>Ctrl+N<br>Shift+N<br>+ 2<br>Shift+O<br>Ctrl+J | 7 |
|                                                                                                    | Internet Speed Test                                                                       | •     | Manage apps<br>Open in Tinys World of BS                                              | 日<br>(3)<br>(由         | Apps<br>Extensions<br>Collections                                                       | Ctrl+                           | :<br>Shift+Y                                            | > |
| Giveaway Radar<br>Slick Deals<br>Google Play Store<br>Amazon                                             | American Press<br>Other Words<br>UExpress                                                 | All a | pps and pins CajunClickersHomePage Tinys World of BS Stoppes Market Diagonal Contents | 中 19 19<br>19 19<br>19 | Print<br>Web capture<br>Share<br>Find on page                                           | Ctrl+                           | Ctrl+P<br>Shift+S<br>Ctrl+F                             |   |
| You Tube                                                                                                 | <u>BookBub</u><br><u>Krebs on Security</u>                                                |       | <u>PolitiFact</u>                                                                     | A,)                    | Read aloud<br>More tools                                                                | Ctrl+9                          | Shift+U                                                 | > |
| <u>Wikipedia</u><br><u>Ninja Dictionary</u><br><u>Urban Dictionary</u>                                   | People of Walmart<br>uber humor                                                           |       | IMDb<br>TV Series Finale                                                              | \$<br>?                | Settings<br>Help and feedbac<br>Close Microsoft Ed                                      | k<br>dge                        | 3                                                       | > |
| Word Hippo<br>Etymology Dictionary<br>Thesaurus                                                          | <u>Clickers-Ask The Experts</u><br><u>Clickers- General Discussion</u><br><u>SWLAPCUG</u> |       | <u>Tinys BS</u><br>Forums RSS<br>Toodledo                                             |                        |                                                                                         |                                 |                                                         |   |

A new window will open that lists all of the apps you have created. There are several things you can do

- 1. Search for an app useful if you have created many apps.
- 2. Drag and Drop to rearrange the order of your apps.
- 3. Easily delete an app.

| $\leftarrow$ $\rightarrow$ $\circlearrowright$ $\bigcirc$ $\textcircled{C}$ e                  | Edge   edge://apps                                                           | 📩 🥞 🙋 🔚 🖏 🗷 Kot syncing 🗶 … |
|------------------------------------------------------------------------------------------------|------------------------------------------------------------------------------|-----------------------------|
| <ul> <li>← → Ů ŵ 健 E</li> <li>Apps</li> <li>Ø βearch Apps</li> <li>I Installed apps</li> </ul> | Edge   edge://apps  Installed apps  CajunClickersHomePage  Tinys World of BS | Not syncing                 |
|                                                                                                |                                                                              |                             |

Keep in mind that when you use a Web App, it will look like you have opened a browser window. You are actually opening an application window.